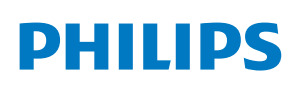

## DreamStation 2 Basic Setup & Return Instructions

# Important:

The enclosed DreamStation 2 Auto CPAP Advanced device is provided to you as a replacement for your existing CPAP device. This document provides basic instructions for setting up your replacement device and for returning your affected device.

To ensure proper disposal of your current machine, please follow the instructions provided below.

Do not discard any of the packaging material. You will use it to return your recalled device.

### Do not discard:

Please keep the following device components and accessories from your current device, you will need them to set-up your replacement device.

🗹 SD Card

🗹 Tubing

🗹 Mask

#### **Package Contents**

- Patient Support Resources Card
- Basic Setup & Return Instructions
- Single sheet Quick Start Guide Basic Setup
- Patient Quick Start Guide Device Navigation

#### **Device Components & Accessories**

- DreamStation 2 Auto CPAP Advanced
- Carry bag
- Power Supply
- Power Cord

- User Manual
- Cleaning & Inspection Instructions
- Packing Tape
- Pre-paid Return Postage Label (found in plastic sleeve affixed to carton exterior)

- Tubing
- Humidifier Water Tank
- Filters (one grey pollen filter in the device and one blue ultrafine filter in the accessory pack)

The enclosed device is being provided to you to replace your current device, which must be returned to Philips as soon as possible so that the old foam can be removed and replaced with silicone foam as part of the recall remediation plan. Failure to return your original device to Philips could result in your being billed for payment of that device, as you now have two devices, but have only paid for one device.

| • Disconnect the power supply, power cord,                                                                                                    | tubing, and mask.                                                                                                    |
|----------------------------------------------------------------------------------------------------|----------------------------------------------------------------------------------------------------|
| IT applicable, please ensure the humidifier (     Pomovo SD costd (if applicable) and costs                                                                | does not contain any water.                                                                                           |
| Remove SD card (if applicable) and save.                                                                                                    |                                                                                                    |
| Assemble the replacement sleep apnea thera                                                                                                    | py machine.                                                                                                    |
| <ul> <li>Unpackage your replacement DreamStatio<br/>instructions in the user manual.</li> </ul>                                                            | n 2 device and clean the humidifier water tank per cleaning                                                           |
| <ul> <li>For device components and accessories you</li> </ul>                                                                                              | I have kept, clean per the cleaning instructions in the user manua                                                    |
| <ul> <li>Connect the power supply and power cord<br/>plug in the power cord to an outlet not cor</li> </ul>                                                | to the bottom of the device and<br>htrolled by a light switch.                                                        |
| <ul> <li>Do not place the SD card from your existing</li> </ul>                                                                                            | device into your replacement device. Retain your existing device                                                      |
| SD card in case your doctor needs it.                                                                                                    |                                                                                                    |
| <ul> <li>Reattach the humidifier water tank by slidi</li> </ul>                                                                                            | ng it onto the device.                                                                                                |
| Attach tube.                                                                                                    |                                                                                                    |
| Attach mask.                                                                                                    |                                                                                                    |
| Allow for device settings to upload before sta                                                                                                    | arting therapy.                                                                                                    |
| <ul> <li>Once the device is plugged in <u>wait five min</u><br/>integrated cell modem. In some instances y<br/>of a prescription update/change.</li> </ul> | nutes to allow the device settings to upload via the<br>ou may see an on-screen pop appear informing you              |
| <b>NOTE:</b> If applicable, verify that your new do by checking your DreamMapper account/a                                                                 | evice serial number is now active in DreamMapper<br>.pp.                                                              |
| • Press the therapy button to initiate air flow<br>Your prescription pressure will be delivered                                                            | and ensure proper operation.                                                                                          |
| <b>NOTE:</b> A solid ring indicates your prescribe                                                                                                    | d therapy pressure is being delivered.                                                                                |
| Please reference the Patient Quick Start Guabout the device and operation.                                                                                 | ide and User Manual for more detailed information                                                                     |
| • Your device is now ready to use.                                                                                                    |                                                                                                    |
|                                                                                                    |                                                                                                    |
| DreamStation Setting                                                                                                    | DreamStation 2 Setting                                                                                                |
| Prescription Mode and Pressure                                                                                                    | Matches DreamStation prescription setting                                                                             |
| Tube Size                                                                                                    | Matches DreamStation setting<br>(if heated tube attached, device will automatically detect)                           |
| CFLEX or CFLEX+/AFLEX: Off, 1, 2, or 3                                                                                                    | FLEX (CFLEX+/AFLEX): Off, 1, 2, or 3<br>(value matches DreamStation setting)                                          |
| Mask Resistance                                                                                                    | Matches DreamStation setting                                                                                          |
| Fixed or Smart Ramp                                                                                                    | Ramp Plus                                                                                                    |
| Ramp Time: 5-45min (5 min increments)                                                                                                    | Ramp Plus Time: 15, 30, or 45 min<br>(matches to closest previous setting)                                            |
| Ramp Pressure                                                                                                    | Ramp Plus pressure set to off<br>(patient to select desired starting pressure)                                        |
| Opti-Start                                                                                                    | Enabled if enabled on DreamStation (will take 30 hours for<br>device to identify optimal pressure. Ramp Plus pressure |

replacement Ramp Plus feature. This can be adjusted by tapping the Ramp Plus icon while therapy is running and tapping the +/- icons until the desired and comfortable start pressure is achieved. After Ramp Plus is set, the device will automatically deliver this pressure during the therapy session and future therapy sessions without additional activation.

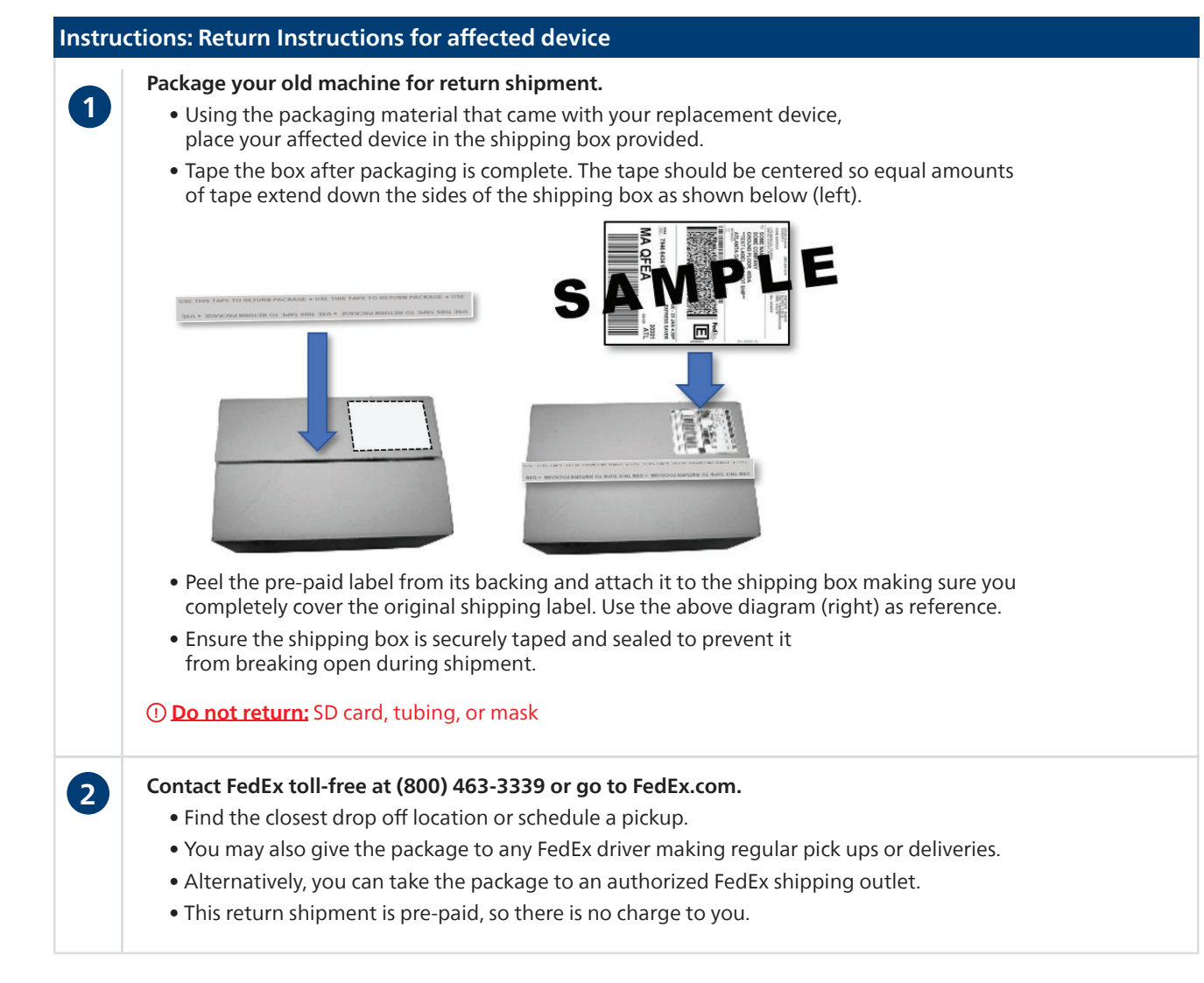

Thank you for your cooperation and assistance in connection with Philips' efforts to remediate the recalled Respironics Sleep and Respiratory Care devices (each, an "Affected Device"). To expedite these efforts, Philips in many cases is (or will be) providing a replacement device (an "Advanced Exchange") in advance of the return of an Affected Device. By accepting the Advanced Exchange, you are agreeing to return your Affected Device to Philips so that, in many cases, Philips can expeditiously refurbish the returned Affected Device to help ensure another user receives a replacement device sooner. This is consistent with the FDA's direction for a prompt remediation.

Upon receipt of Advanced Exchange, please follow the instructions that you receive regarding the return of your Affected Device to Philips. Specifically, **it is important that you promptly return your Affected Device.** Your returned Affected Device will either be repaired to replace the foam insulation with an approved insulation, or will be destroyed.

**Please note** that to effectuate the Recall consistent with FDA laws and regulations, it is necessary that you return your Affected Device promptly. By participating in the Advanced Exchange or receiving a remediated device, you acknowledge and agree that the foam insulation will be removed and may be discarded, and that your Affected Device may be destroyed or refurbished. Thank you again for your assistance in this matter.

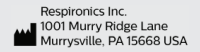

L1151349 R04 LL 07/18/2022